- 1.- Accedemos al siguiente enlace: https://www.educa.jcyl.es/es
- 2.- Pinchamos en acceso privado

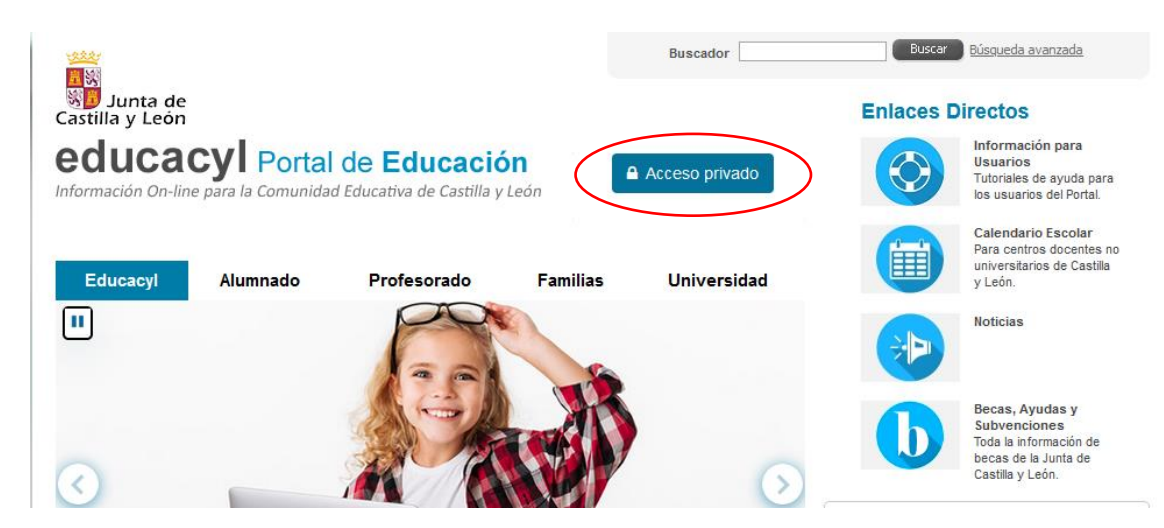

3.- Ponemos nombre de usuario y la contraseña (el usuario del alumno).

|                                         | <b>A</b> educacyl                                                                                                    |
|-----------------------------------------|----------------------------------------------------------------------------------------------------|
|                                         | Nombre de Usuario y Contraseña.<br>alquien@example.com                                                                                |
|                                         | Contraseña                                                                                                    |
|                                         | Iniciar sesión<br>• No recuerdo mis datos de acceso.<br>• No tengo cuenta en el Portal:<br>• ¿Puedo darme de alta?<br>• Darse de alta |
| 4 Pinchamos en acceso a mi zona privada |                                                                                                    |

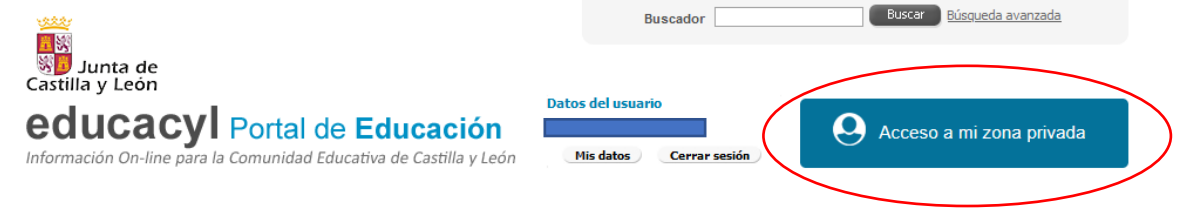

## 5.- Seleccionamos Stilus Familias

Accesos personales

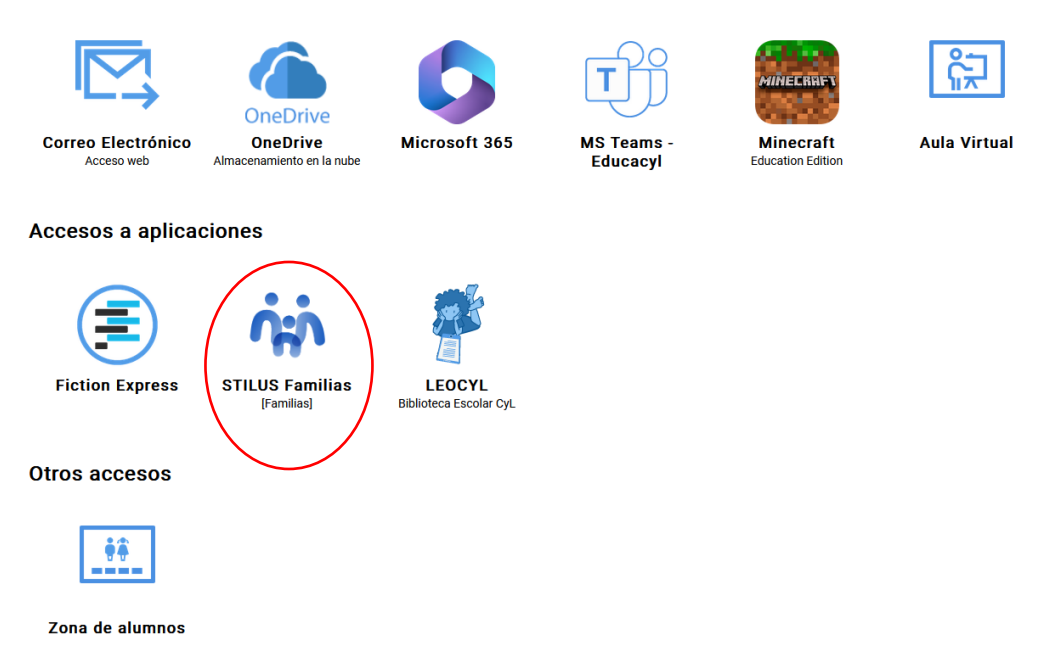

## 6.- Una vez se accede a Stilus familias pulsamos en EVALUACIÓN

| Junta de Castilla y León | Consejería de Educación                    |                                                   |  |
|--------------------------|--------------------------------------------|---------------------------------------------------|--|
| iducación Primaria       | Horario                                    | Periodo 02/12/2024 - 06/12/2024                   |  |
| 🖒 Home                   | 09:00 Lengua Castellana y Literatura 12:00 | Medidas de Atención Educativa                     |  |
| O Horario                | 10:00 Educación Física 13:00               | Matemáticas                                       |  |
| Evaluación               | 11:00 Lengua Extranjera: Inglés            |                                                   |  |
| 신 Servicios              |                                            |                                                   |  |
|                          | 순 Centro Educativo                         |                                                   |  |
|                          | DIEGO DE COLMENARES                        | PS. CONDE SEPÚLVEDA, 2 40002 SEGOVIA              |  |
|                          | DIRECTOR/A                                 | 1420275                                           |  |
|                          | MÁS INFORMACIÓN S Información              | tp://<br>ipdiegodecolmenares.centros.educa.jcyLes |  |
|                          |                                            |                                                   |  |

7.- En cada una de las evaluaciones figurarán los resultados en cada materia.

| HOME > EVALUACIÓN                                                                                                    |                                                                          |                    |  |  |
|----------------------------------------------------------------------------------------------------|--------------------------------------------------------------------------|--------------------|--|--|
| Evaluación       Notas, aptitudes y actitudes, y fechas de evaluación y publicación del curso 2024-2025                  |                                                                          |                    |  |  |
| Información actualizada a fecha 03/12/2024. La información mostrada tiene caracter informativo y carece de valor oficial |                                                                          |                    |  |  |
| No                                                                                                    | tas                                                                      |                    |  |  |
| MAT                                                                                                    | ERIA                                                                     | Primera Evaluación |  |  |
| Conc                                                                                                    | cimiento del Medio Natural, Social y Cultural: Ciencias Sociales         |                    |  |  |
| Conc                                                                                                    | cimiento del Medio Natural, Social y Cultural: Ciencias de la Naturaleza |                    |  |  |
| Educ                                                                                                    | ación Artística: E. Plástica y Visual                                    |                    |  |  |
| Educ                                                                                                    | ación Artística: Música y Danza                                          |                    |  |  |
| Educ                                                                                                    | ación Física                                                             |                    |  |  |
| Leng                                                                                                    | ua Castellana y Literatura                                               |                    |  |  |
| Leng                                                                                                    | uə Extranjera: Inglés                                                    |                    |  |  |
| Mate                                                                                                    | máticas                                                                  |                    |  |  |
| Medi                                                                                                    | idas de Atención Educativa                                               |                    |  |  |
|                                                                                                    |                                                                          |                    |  |  |